### Book Creator

Mit der App <u>Book Creator</u> lassen sich eBooks gestalten. Dabei richtet sich das Programm an absolute Einsteiger. Die Gestaltung eines eBook ist sehr einfach und lässt sich schon von Grundschulkindern bewerkstelligen. Der Funktionsumfang ist dadurch aber eingeschränkt. Wer sich mit einer eBook App beschäftigen möchte, die fast keine Wünsche offen lässt, dem sei die App <u>Creative Book Builder</u> ans Herz gelegt.

Weitere Informationen und den Support erreichen Sie unter: http://support.redjumper.net/hc/en-us

# Neues Buch anlegen und Hinzufügen von Inhalten

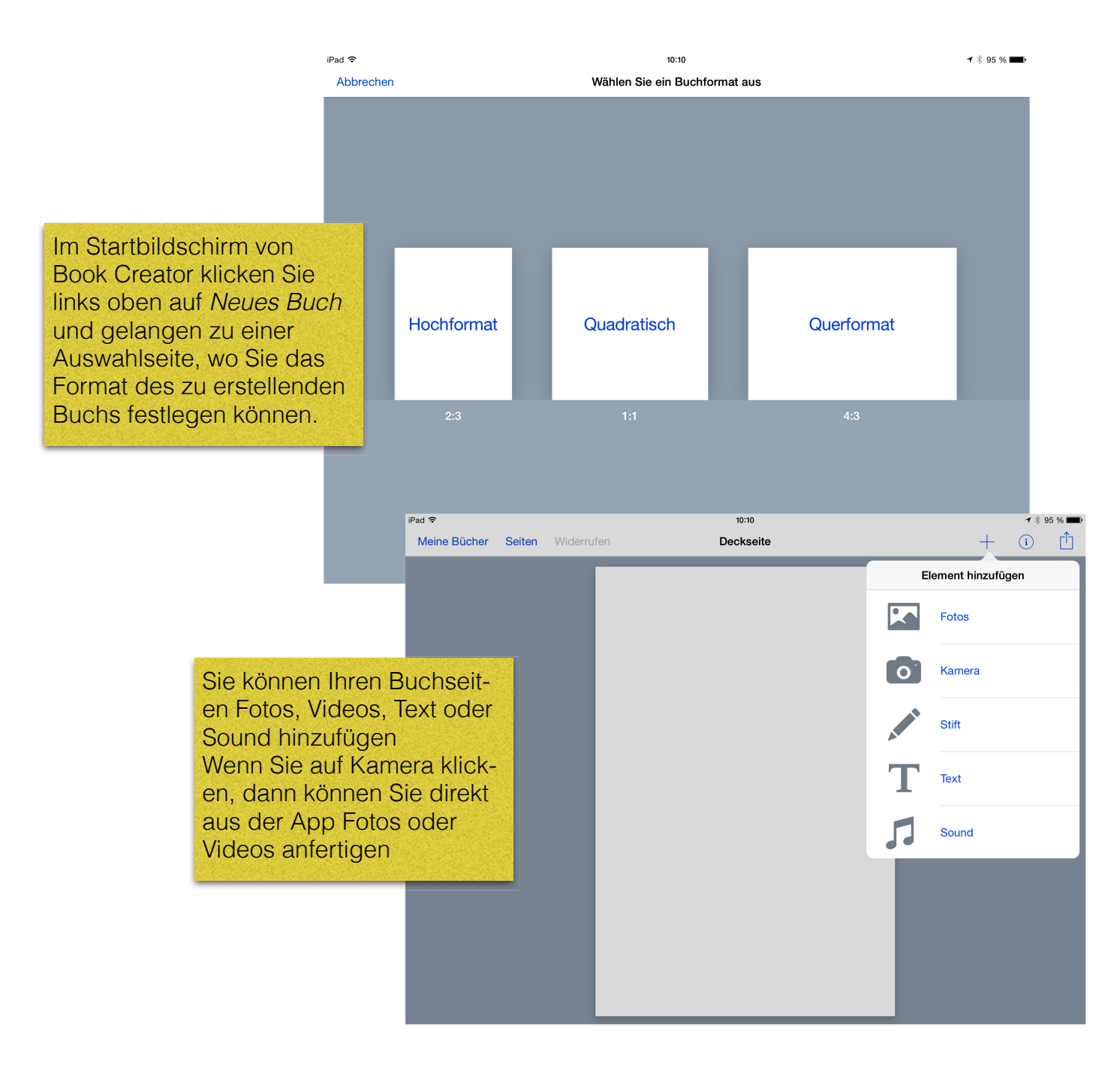

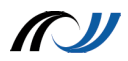

### Inhalte und Seite bearbeiten

In Book Creator können verschiedene Inhalte auf Seiten frei platziert werden. Dabei orientiert sich die App am "What you see is what you get" Prinzip, das man von Textverarbeitungsprogrammen kennt.

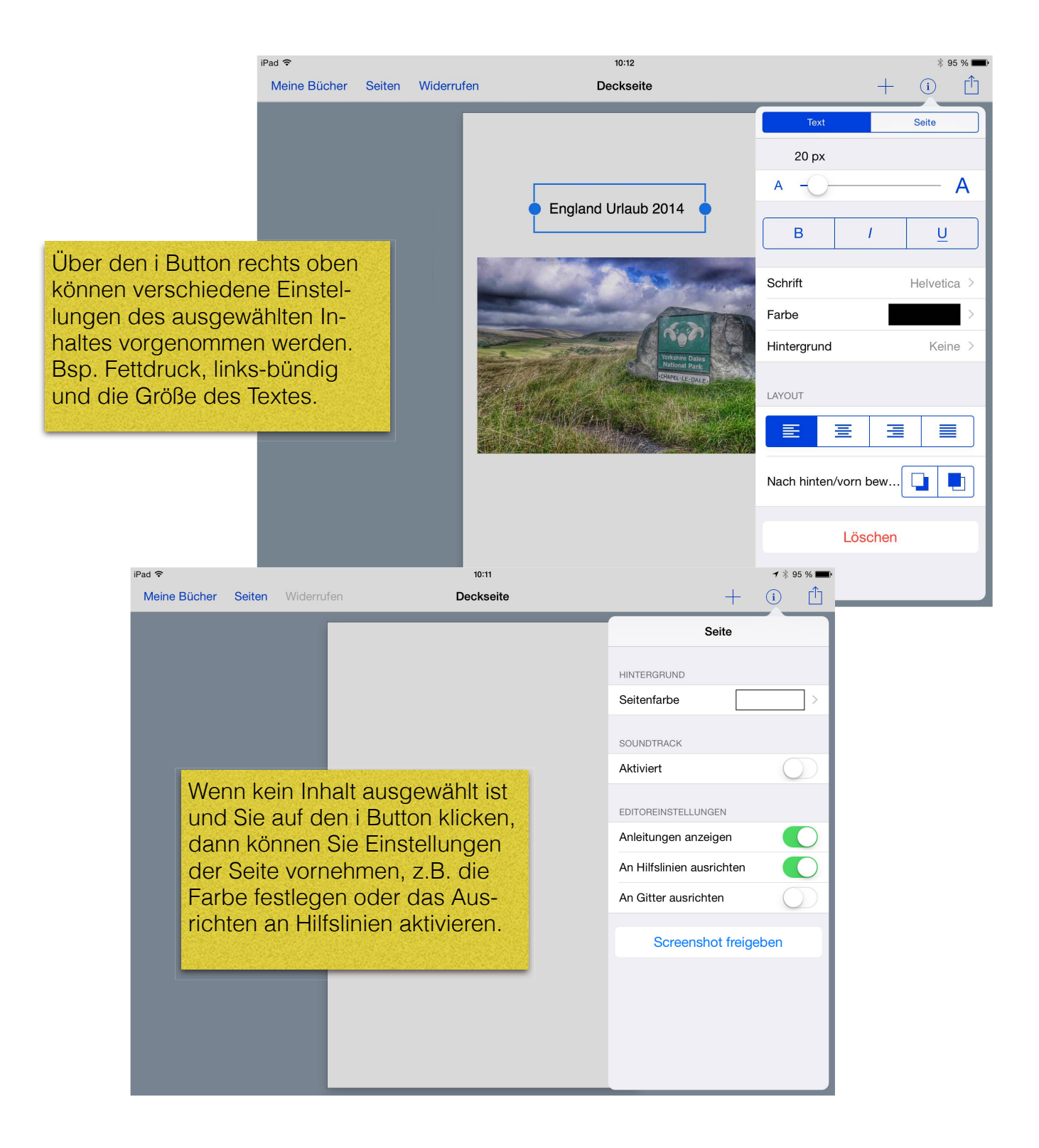

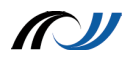

# Fotos, Videos und Audio hinzufügen

Fotos, Videos und Audio können direkt aus der Library hinzugefügt werden. Dazu klickt man auf den Plus Button rechts oben und wählt entsprechend aus. Wenn Sie direkt ein Video oder Foto aufnehmen wollen, klicken Sie auf Kamera. Achtung: das aufgenommen Foto kann nicht bearbeitet werden. Wenn Sie dies wünschen dann nehmen Sie das Foto erst mit der Foto App auf, bearbeiten dieses und importieren es anschließend in Book Creator über die Library.

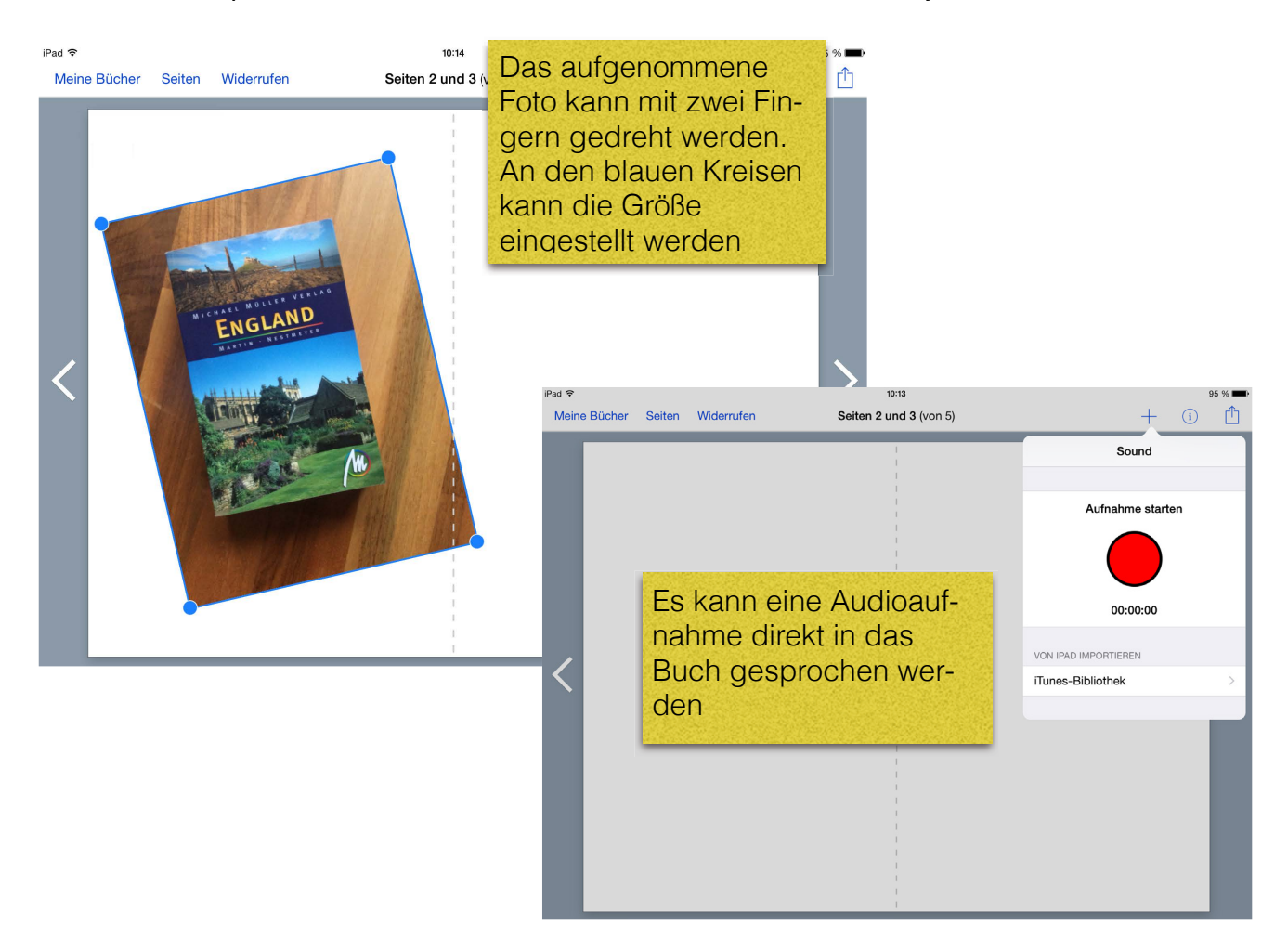

# Export

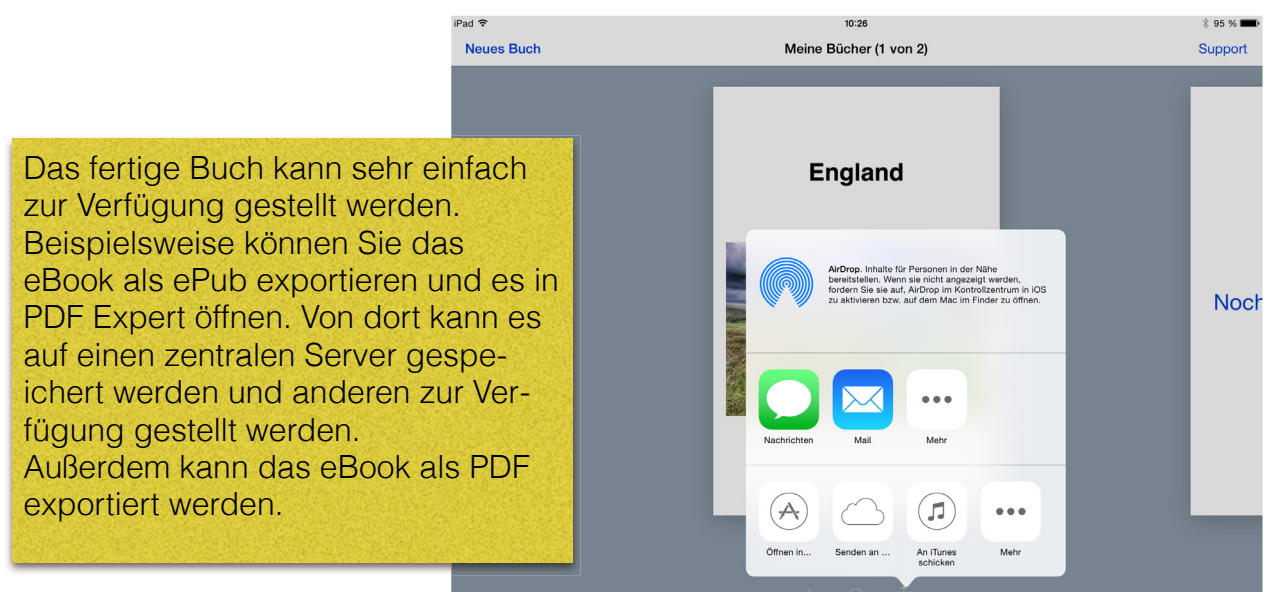